# RESERVA DE SALAS DE TRABAJO EN GRUPO

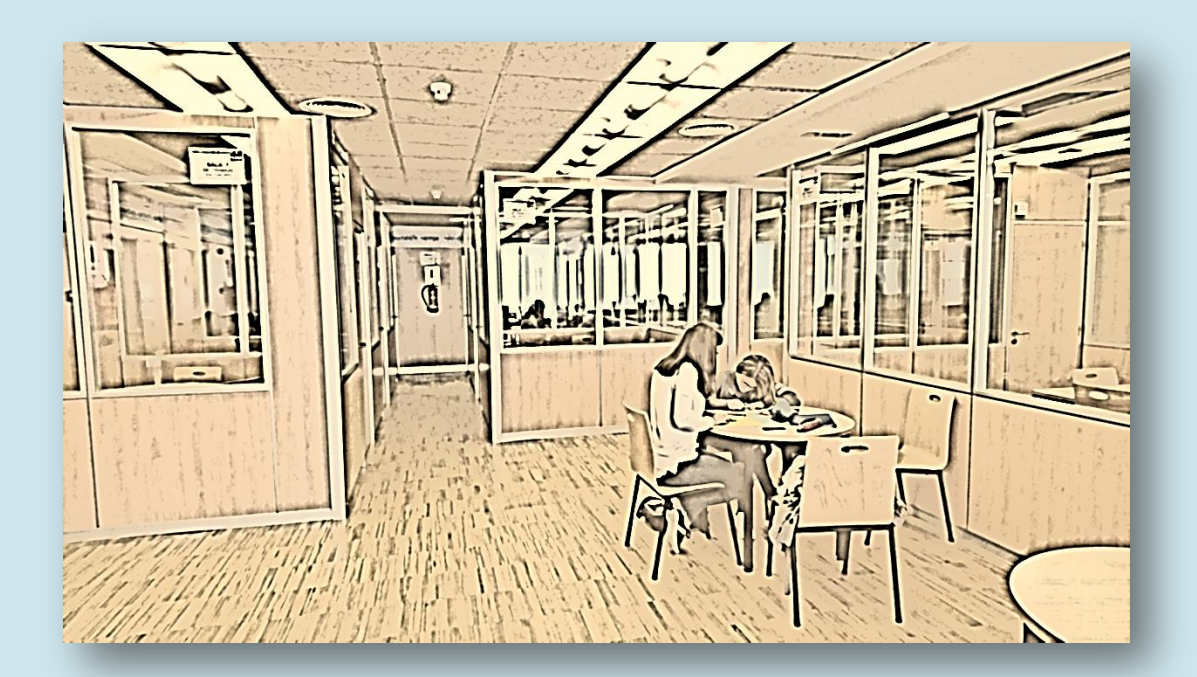

Biblioteca de Educación UCM febrero 2017

# Enlaces a la Reserva de Salas de Trabajo en Grupo

Desde de la página principal de la Web de la Biblioteca de Educación podemos acceder cliqueado en el icono de la derecha <u>"Reserva de Salas de Trabajo"</u> o a través de la página <u>"Salas de Trabajo en Grupo"</u>, o en el banner inferior <u>"Reserva de Salas-Trabajo"</u>

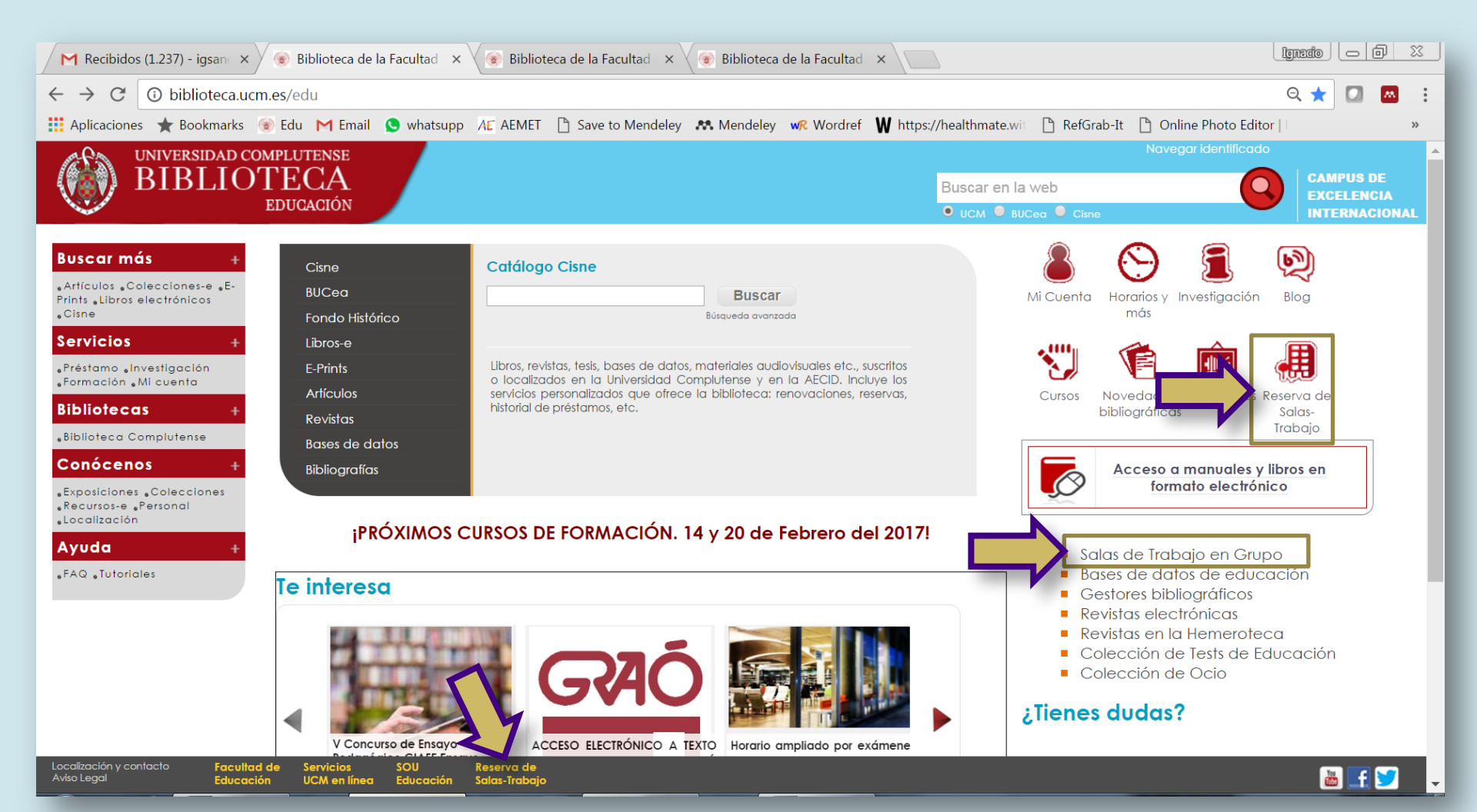

Registro del Catálogo Cisne: Biblioteca de Educación, salas de trabajo en grupo [Espacio de estudio]

### Cliquea en el hipervínculo "Reserva de salas" de color rojo.

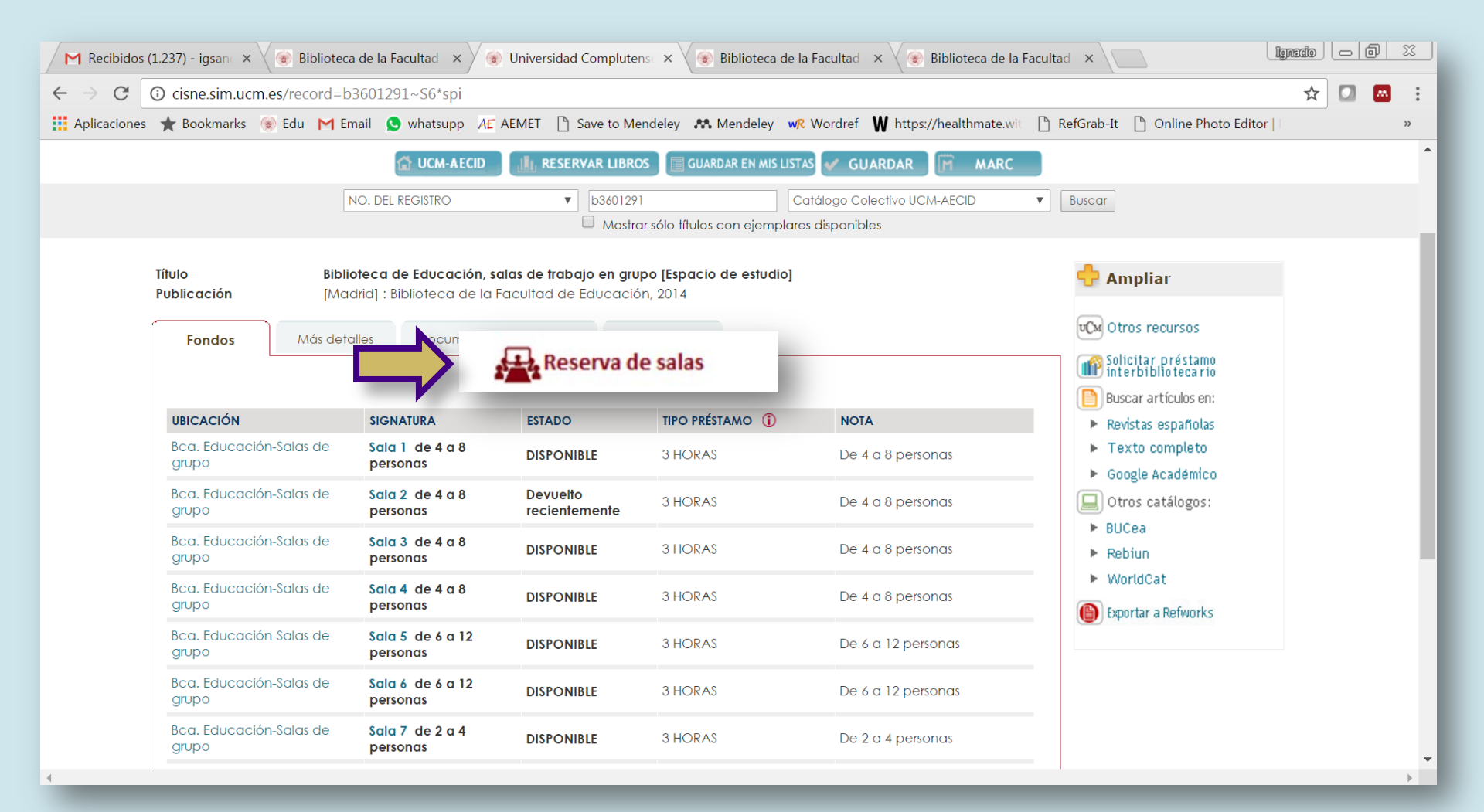

#### Entra en tu sesión de MI CUENTA

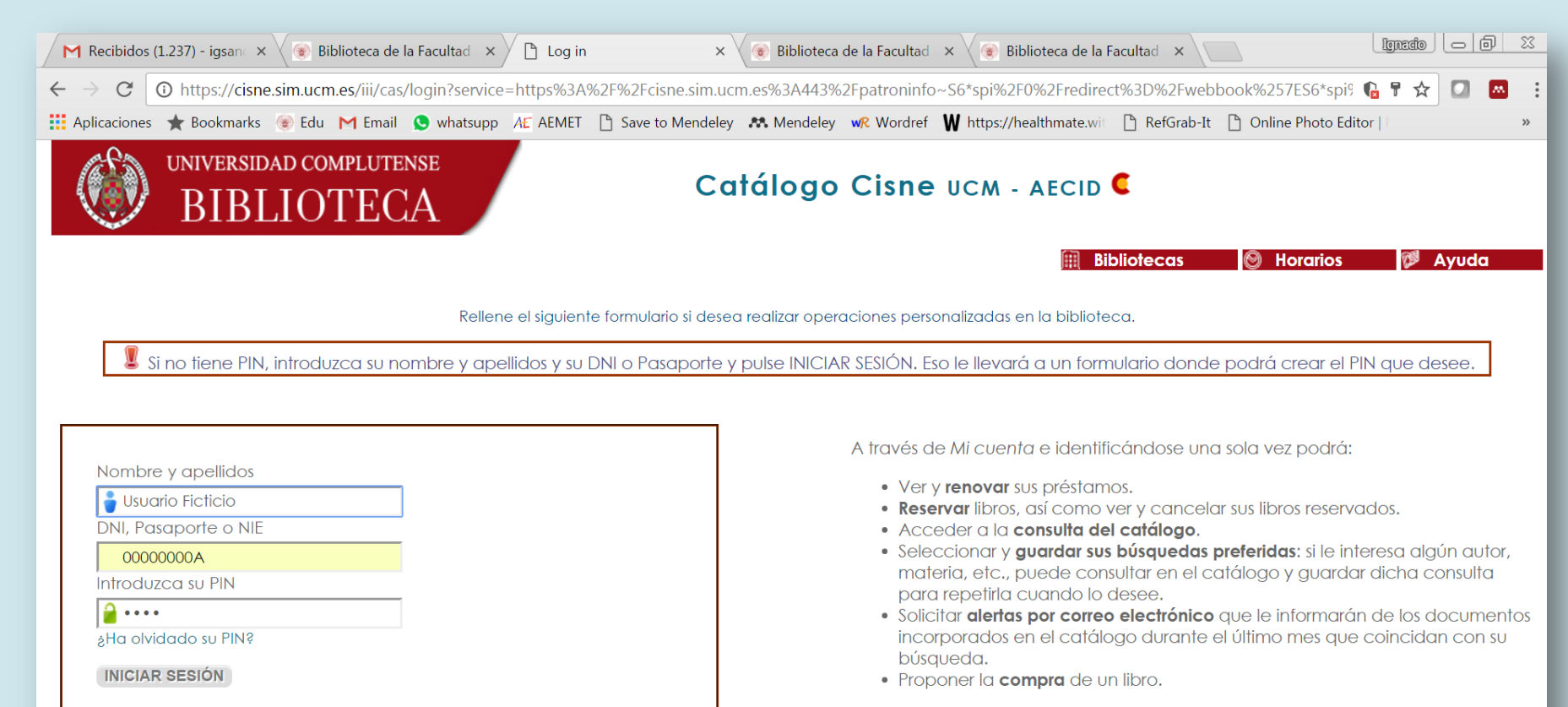

#### Más información...

Seleccionamos la fecha del comienzo d la reserva, teniendo en cuenta el desplegable **"am"** para las reservas antes de las 12 del mediodía y **"pm"** después de las 12 del mediodía, y cliqueamos en "Enviar"

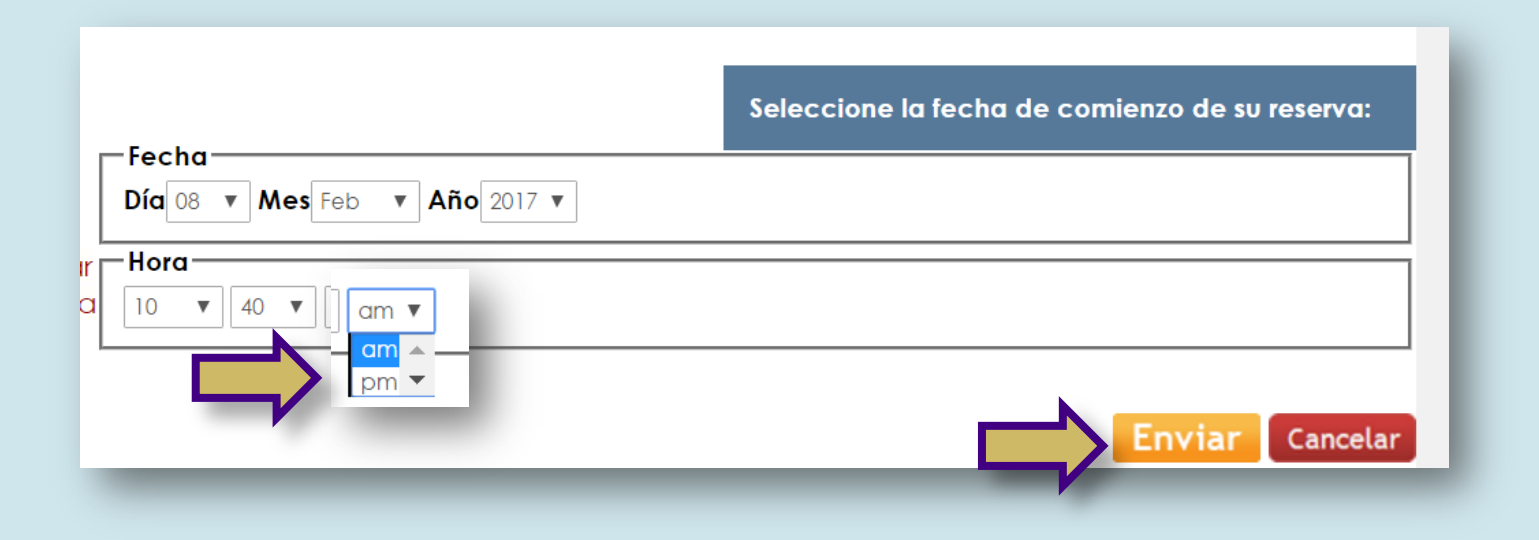

# Seleccionar la Sala

Para seleccionar la Sala debemos de tener en cuenta el número de alumnos del grupo, además de los periodos en los que las salas ya están reservadas. **Seleccione la sala** que desea reservar, **fije la hora de salida** al final de la página y **pulse Enviar.** 

| / M          | Recibidos   | (1.237) - igsanc × 🖉 🛞 Biblioteca de la Faculta                      | ad 🗙 🌘 Universidad Complutense : | × 🖉 🛞 Biblioteca de la Facultad 🛛 × | 🛞 Biblioteca de la Facultad 🗙 📃                              | gnacio |  | ] 33 |  |  |  |
|--------------|-------------|----------------------------------------------------------------------|----------------------------------|-------------------------------------|--------------------------------------------------------------|--------|--|------|--|--|--|
| $\leftarrow$ | → C         | () https://cisne.sim.ucm.es/webbook~S6                               | *spi?/b3601291&back=/search~S6*  | *spi/.b3601291/.b3601291/1%2C1      | %2C1%2CB/frameset~b3601291                                   | ☆      |  |      |  |  |  |
| A 🔝          | plicaciones | 🔺 Bookmarks 🍥 Edu 附 Email 🕓 wha                                      | atsupp 🖅 AEMET 🗋 Save to Mende   | ley 🛤 Mendeley 🐭 Wordref W          | https://healthmate.with 🕒 RefGrab-It 🕒 Online Photo Editor 🖂 |        |  | »    |  |  |  |
|              | Marcar      | UBICACION                                                            | SALA                             | ESTADO                              | Tiempo disponible                                            |        |  |      |  |  |  |
|              |             | Bca. Educación-Salas de grupo                                        | Sala 1 de 4 a 8 personas         | DISPONIBLE                          | Disponible por un máximo de 3 horas                          |        |  |      |  |  |  |
| 7            | ۲           | Sala reservada:<br>Mie 08 Feb 2017 05:00pm - Mie 08 Feb 2017         | 7 07:50pm                        |                                     |                                                              |        |  |      |  |  |  |
|              |             | Bca. Educación-Salas de grupo                                        | Sala 2 de 4 a 8 personas         | Devuelto recientemente              | Disponible por un máximo de 3 horas                          |        |  |      |  |  |  |
|              | 0           | Bca. Educación-Salas de grupo                                        | Sala 3 de 4 a 8 personas         | DISPONIBLE                          | Disponible por un máximo de 3 horas                          |        |  |      |  |  |  |
|              |             | Bca. Educación-Salas de grupo                                        | Sala 4 de 4 a 8 personas         | DISPONIBLE                          | Disponible hasta Mie 08 Feb 2017 10:50am                     |        |  |      |  |  |  |
|              | 0           | Sala reservada:<br>Mie 08 Feb 2017 11:00am - Mie 08 Feb 2017 02:00pm |                                  |                                     |                                                              |        |  |      |  |  |  |
|              | $\bigcirc$  | Bca. Educación-Salas de grupo                                        | Sala 5 de 6 a 12 personas        | DISPONIBLE                          | Disponible por un máximo de 3 horas                          |        |  |      |  |  |  |
|              | $\bigcirc$  | Bca. Educación-Salas de grupo                                        | Sala 6 de 6 a 12 personas        | DISPONIBLE                          | Disponible por un máximo de 3 horas                          |        |  |      |  |  |  |
|              |             | Bca. Educación-Salas de grupo                                        | Sala 7 de 2 a 4 personas         | DISPONIBLE                          | Disponible por un máximo de 3 horas                          |        |  |      |  |  |  |
| Ε.           |             | Sala reservada:<br>Mie 08 Feb 2017 03:00pm - Mie 08 Feb 2017 04:30pm |                                  |                                     |                                                              |        |  |      |  |  |  |
|              | $\bigcirc$  | Bca. Educación-Salas de grupo                                        | Sala 10 de 2 a 4 personas        | DISPONIBLE                          | Disponible por un máximo de 3 horas                          |        |  |      |  |  |  |
|              |             | Bca. Educación-Salas de grupo                                        | Sala 11 de 2 a 4 personas        | DISPONIBLE                          | Disponible por un máximo de 3 horas                          |        |  |      |  |  |  |
| Ε.           | 0           | Sala reservada:<br>Vie 10 Feb 2017 03:40pm - Vie 10 Feb 2017         | 05:40pm                          |                                     |                                                              |        |  |      |  |  |  |
|              | $\bigcirc$  | Bca. Educación-Salas de grupo                                        | Mesa 1 de 4 a 6 personas         | DISPONIBLE                          | Disponible por un máximo de 3 horas                          |        |  |      |  |  |  |
|              | 0           | Bca. Educación-Salas de grupo                                        | Mesa 2 de 4 a 6 personas         | DISPONIBLE                          | Disponible por un máximo de 3 horas                          |        |  |      |  |  |  |
|              | 0           | Bca. Educación-Salas de grupo                                        | Mesa 3 de 4 a 6 personas         | DISPONIBLE                          | Disponible por un máximo de 3 horas                          |        |  |      |  |  |  |
| •            |             | Dan Falianaián Calus da anima                                        |                                  |                                     | Disponible por un mávimo de 2 horas                          |        |  | •    |  |  |  |

En la parte inferior de la hoja anterior selecciona el tiempo de reserva (máximo tres horas) y dar a **enviar** 

| Bca. Educación-Salas de grupo | Mesa 2 de 4 a 6 personas | DISPONIBLE | Disponible por un máximo de 3 horas |
|-------------------------------|--------------------------|------------|-------------------------------------|
| Bca. Educación-Salas de grupo | Mesa 3 de 4 a 6 personas | DISPONIBLE | Disponible por un máximo de 3 horas |
| Bca. Educación-Salas de grupo | Mesa 4 de 4 a 6 personas | DISPONIBLE | Disponible por un máximo de 3 horas |

Sala reservada desde: Mie 08 Feb 2017 10:50am

Seleccione hasta cuándo quiere reservar la sala:

| Fecha<br>Día 08 ▼ Mes Feb ▼ Año 2017 ▼           |
|--------------------------------------------------|
|                                                  |
| Si lo desea, puede añadir información adicional: |
| Enviar Cancelar                                  |

Es importante recordar el número de SALA que has reservado

Pincha en "DESCONECTAR" para salir de "MI CUENTA"